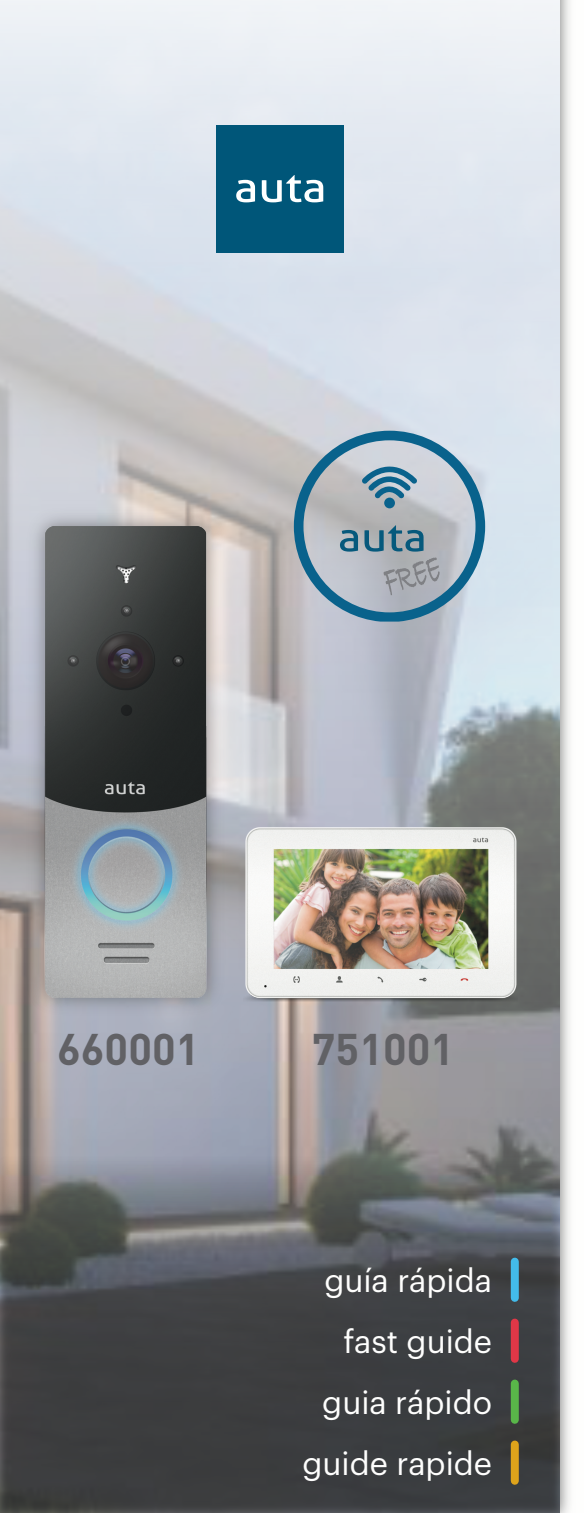

- Configuración. Wi-Fi
  Configuration. Wi-Fi
  Configuração. Wi-Fi
- **FR** Configuration. **Wi-Fi**

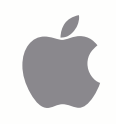

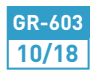

auta

|                          | < | Nuevo u            |
|--------------------------|---|--------------------|
|                          |   | email              |
| auta                     |   | Cod. verificación  |
|                          |   | Contraseña         |
|                          |   |                    |
| Usuario (email)          |   | Verificar contrase |
| Contraseña               |   | CONFI              |
| INICIAR SESIÓN           |   |                    |
| Olvidaste la contraseña? |   |                    |
| + Nuevo usuario          |   |                    |

ES

Descargue la aplicación Auta FREE de la tienda Apple.

Si ya está registrado inicie sesión, si no, regístrese presionando "Nuevo usuario".

Rellene todos los campos y presione "Solicitar" para obtener el código de seguridad en su correo.

Download the Auta FREE application from the Apple store.

EN

If you are already registered, log in, if not, register by clicking "New user".

Fill in all the fields and press "Request" to obtain the security code in your mail.

Faça o download do aplicativo Auta **FREE** na loja da Apple.

Se você já é cadastrado, faça o login, se não, cadastre-se clicando em "Novo usuário".

Preencha todos os campos e pressione "Pedido" para obter o código de segurança em seu e-mail.

Nuevo usuario

r contraseña

CONFIRMAR

Solicitar

Téléchargez l'application Auta FREE sur Apple Store.

Si vous êtes déjà inscrit, connectezvous, sinon, enregistrez-vous en cliquant sur "Nouvel utilisateur".

Remplissez tous les champs et appuyez sur "Demande" pour obtenir le code de sécurité dans votre courrier.

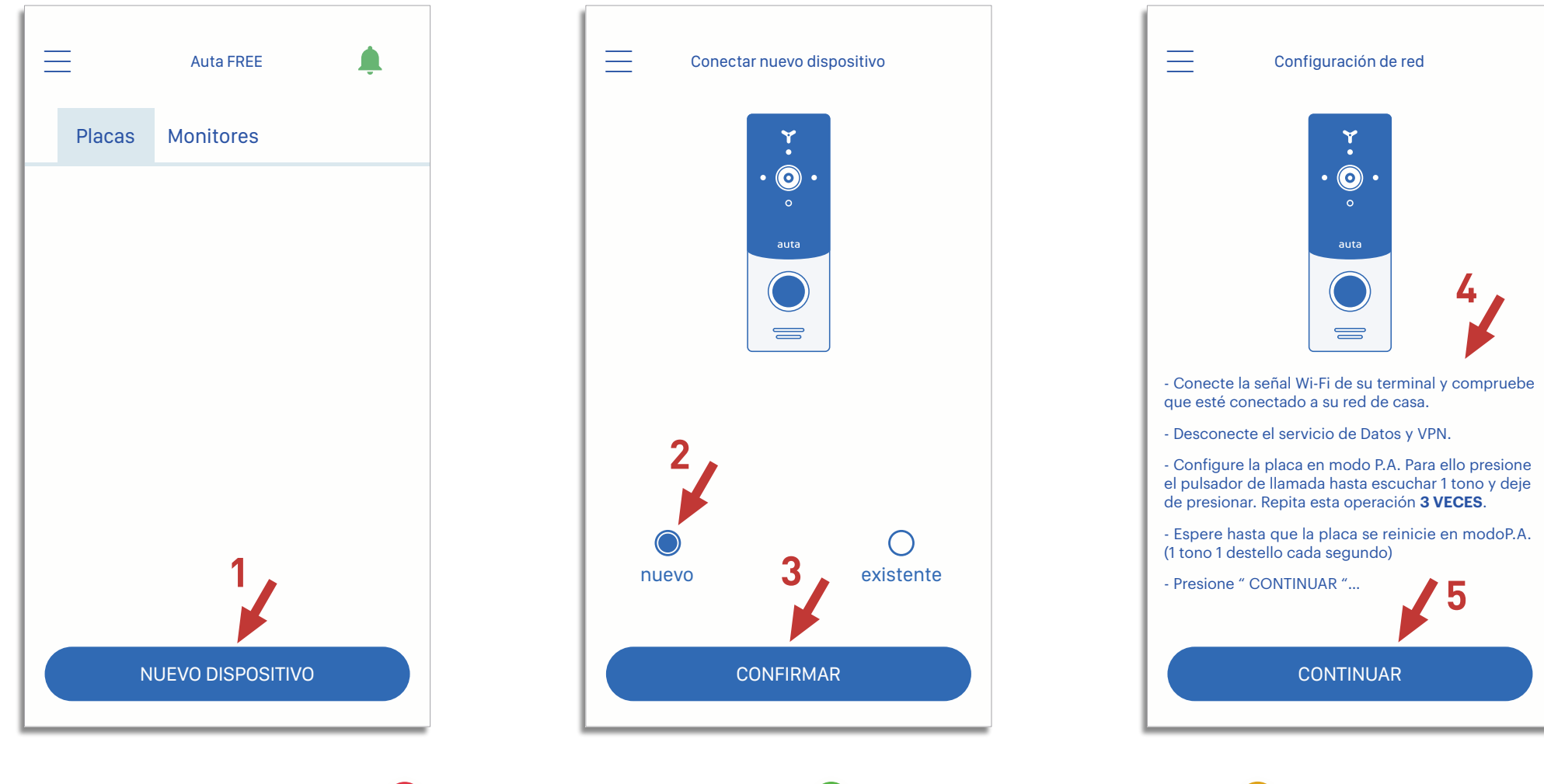

ES

م auta

Estando en la pantalla principal de la aplicación presione "Nuevo dispositivo".

Seleccione "nuevo" y presione "Confirmar".

Siga exactamente los pasos que aparecen en su pantalla.

While in the main screen of the application press "Add new device".

Select "new" and press "Confirm".

EN

Follow exactly the steps that appear on your screen.

Enquanto na tela principal do aplicativo, pressione "Novo dispositivo".

Selecione "novo" e pressione "Confirmar".

Siga exatamente os passos que aparecem na tela.

Dans l'écran principal de l'application, appuyez sur "Nouveau périphérique".

Sélectionnez "Nouveau" et appuyez sur "Confirmer".

Suivez exactement les étapes qui apparaissent sur votre écran.

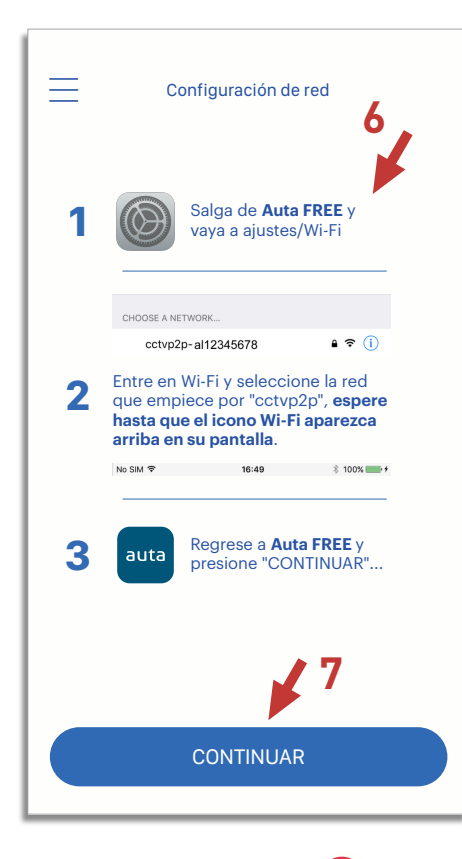

EN

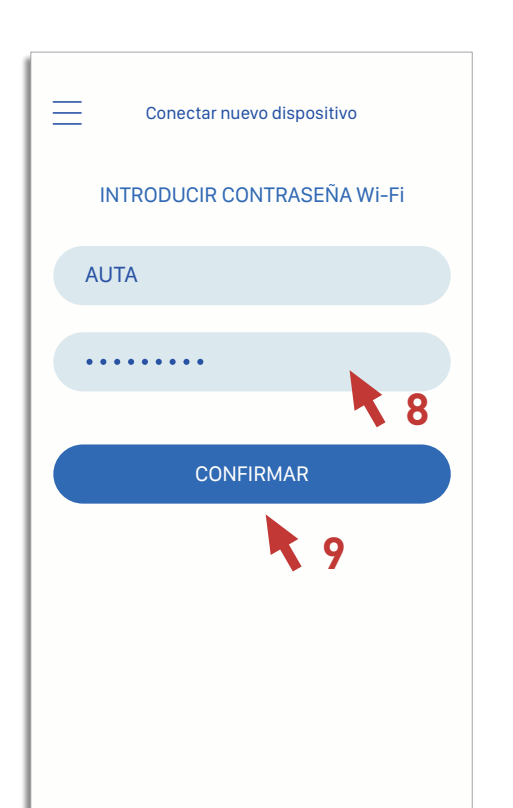

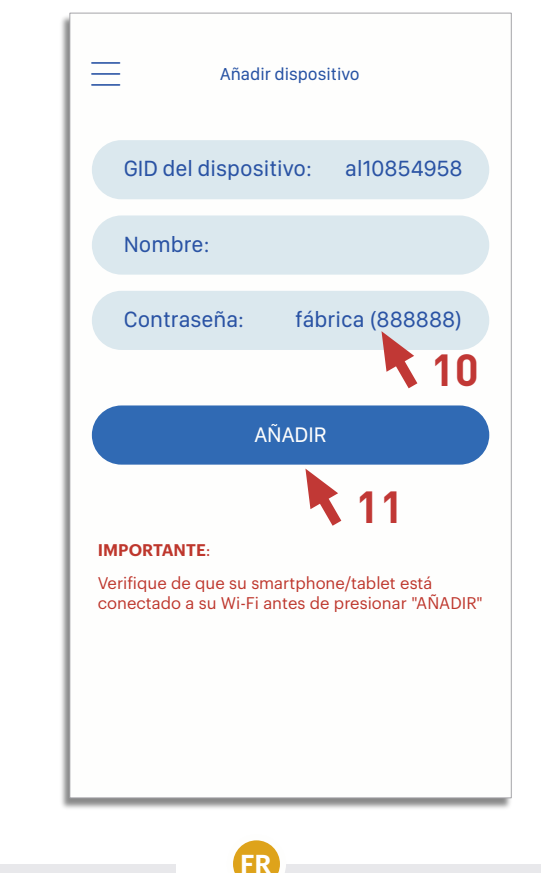

ES

Salga de la aplicación Auta FREE y diríjase a "Ajustes / Wi-Fi", seleccione la red que empiece por "cctvp2p...". **ESPERE A QUE APAREZCA EL SÍMBOLO Wi-Fi** en su barra de estado.

Vuelva a la aplicación Auta FREE y pulse "CONTINUAR".

Introduzca la contraseña de su casa. Si no aparece su red Wi-Fi, repita el proceso desde el principio.

Ponga un nombre a su placa, verifique que su teléfono este de nuevo conectado a su red Wi-Fi y presione "AÑADIR". Exit the Auta FREE application and go to "Settings / Wi-Fi", select the network that starts with "cctvp2p ...". WAIT FOR THE Wi-Fi SYMBOL TO APPEAR on your status bar.

Return to the Auta FREE application and press "CONTINUE".

Enter the password for your house. If your Wi-Fi network does not appear, repeat the process from the beginning.

Give a name to your panel, verify that your phone is connected to your Wi-Fi network again and press "ADD".

## PT

Saia do app Auta FREE e vá para "Configurações / Wi-Fi", selecione a rede que começa com "cctvp2p ...". ESPERE O SÍMBOLO DE Wi-Fi A APARECER na sua barra de estado.

Volte para o aplicativo Auta FREE e pressione "CONTINUE".

Digite a senha da sua casa. Se a sua rede Wi-Fi não aparecer, repita o processo desde o início.

Dê um nome ao seu painel, verifique se o seu telefone está conectado à sua rede Wi-Fi novamente e pressione "ADICIONAR". Quittez l'application Auta FREE et allez dans "Paramètres / Wi-Fi", sélectionnez le réseau qui commence par "cctvp2p ...". ATTENDRE QUE LE SYMBOLE Wi-Fi apparaisse sur votre barre d'état.

Revenez à l'application Auta FREE et appuyez sur "CONTINUER".

Entrez le mot de passe pour votre maison. Si votre réseau Wi-Fi n'apparaît pas, répétez le processus depuis le début.

Donnez un nom à votre panneau, vérifiez que votre téléphone est à nouveau connecté à votre réseau Wi-Fi et appuyez sur "AJOUTER".

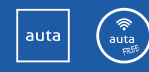